# NÁVOD NA MONTÁŽ A OBSLUHU Wi-Fi a internet moduly SUPLA

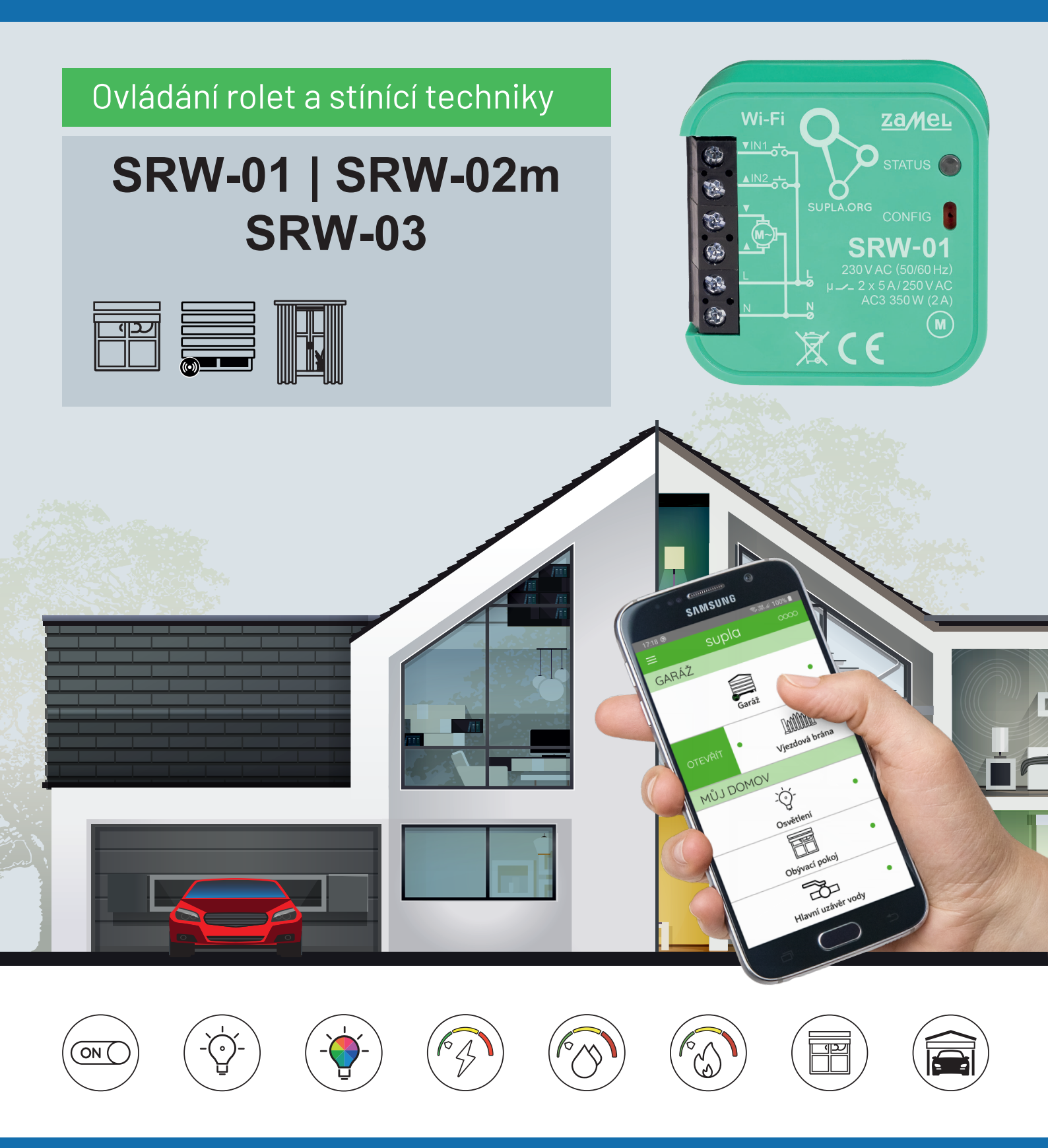

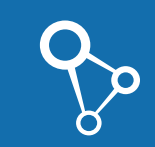

Wi-Fi moduly SUPLA

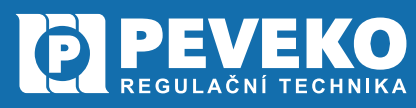

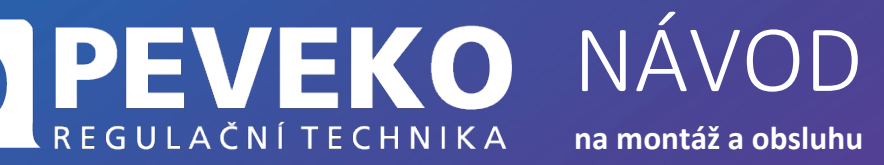

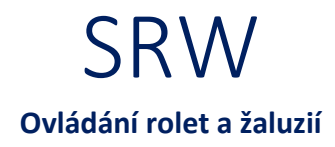

## OBSAH

| ÚVOD                                                       |    |
|------------------------------------------------------------|----|
| POSTUP MONTÁŽE                                             | 5  |
| UVEDENÍ DO PROVOZU                                         | 8  |
| INSTALACE MOBILNÍ APLIKACE SUPLA                           | 8  |
| PŘIDÁNÍ MODULU SRW DO APLIKACE SUPLA                       | 8  |
| KALIBRACE ROLETY                                           | 12 |
| APLIKACE SUPLA – OVLÁDÁNÍ PŘES INTERNET                    | 13 |
| POPIS OVLÁDACÍCH PRVKŮ                                     | 13 |
| SUPLA – ZÁKLADNÍ FUNKCE                                    | 14 |
| ZÁKLADNÍ OBRAZOVKA                                         | 14 |
| MOJE SUPLA                                                 | 14 |
| ODSTRANĚNÍ ZAŘÍZENÍ Z VAŠEHO ÚČTU – PŘENESENÍ NA JINÝ ÚČET | 15 |
| VŠEOBECNÉ ZÁSADY                                           | 15 |
| DOPRAVA A SKLADOVÁNÍ                                       | 15 |
| LIKVIDACE                                                  | 15 |
| TECHNICKÉ ÚDAJE                                            | 16 |
| POKROČILÉ PŘIPOJENÍ MODULU SRW K WI-FI A DO VAŠEHO ÚČTU    |    |

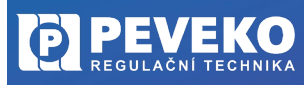

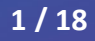

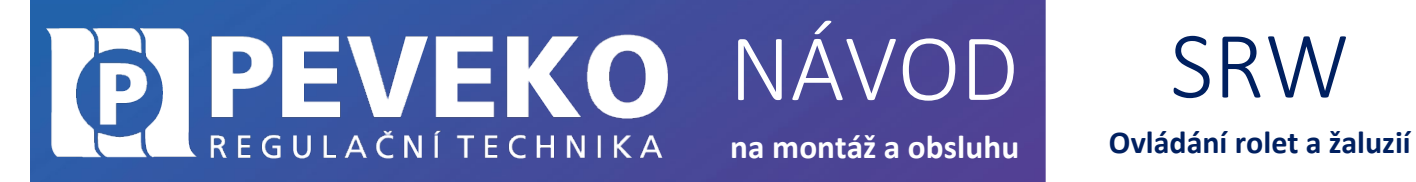

Vážený zákazníku,

děkujeme Vám za zakoupení produktu z řady chytrých komponent PEVEKO – SUPLA dodávaného společností PEVEKO. Vážíme si Vaší důvěry a věříme, že výrobek plně splní Vaše očekávání. V případě jakýchkoli otázek, nás kontaktujte na supla@peveko.cz.

Tým PEVEKO

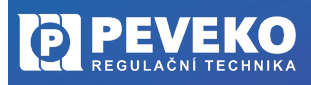

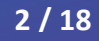

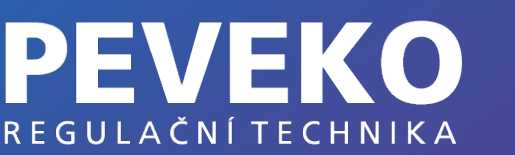

SRW Ovládání rolet a žaluzií

**POZOR!** Zařízení musí být připojeno k napájecímu napětí v souladu s platnými elektrickými a bezpečnostními normami nebo předpisy. Pokyny k zapojení naleznete v tomto návodu. Instalaci, zapojení a nastavení tohoto produktu smí provádět pouze kvalifikovaný a certifikovaný pracovník, který si přečetl a porozuměl této uživatelské příručce a funkcím produktu. Neotevírejte ani jinak nerozebírejte kryt produktu; jinak bude záruka na produkt neplatná a může dojít k úrazu elektrickým proudem. Před instalací a zapojením tohoto produktu se ujistěte, že kabeláž, která má být připojena, není pod napětím. Podmínky a způsoby dopravy, skladování a provoz tohoto produktu mohou ovlivnit jeho výkon. Neinstalujte výrobek, pokud některá z jeho součástí chybí, výrobek je jakkoli poškozen nebo zdeformován. Pokud zjistíte jakékoli poruchy, obraťte se na

NÁVOD

na montáž a obsluhu

INFO: Při instalaci tohoto produktu ověřte, že toto zařízení není přímo vystaveno vodě ani provozu při vysoké relativní vlhkosti. Teplota v místě instalace musí být mezi -10 °C ÷ +55 °C. Moduly SRW jsou určeny pro vnitřní instalaci. Pokud je instalováno venku, umístěte toto zařízení do vnějšího vodotěsného krytu a zajistěte jej proti vniknutí vody, zejména na svorky vodičů.

Změny a tiskové chyby v tomto dokumenty vyhrazeny.

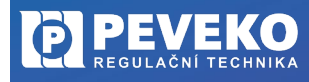

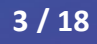

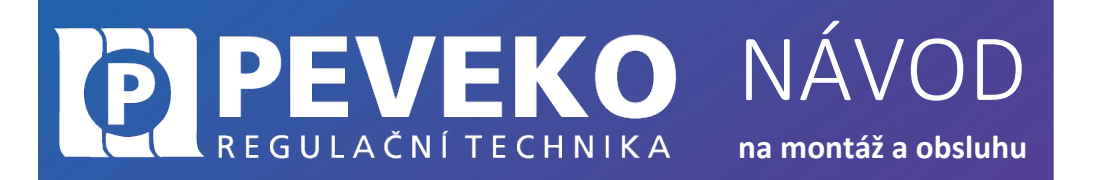

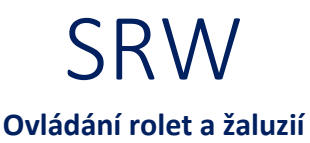

## ÚVOD

Roletový ovladač SRW umožňuje ovládat rolety nebo žaluzie pomocí roletových tlačítek. Pomocí vestavěného Wi-Fi přijímače se zařízení připojí ke cloudu a nabízí tak dálkové ovládání Vaší rolety. Díky tomu tak můžete na dálku zkontrolovat polohu rolet, či je zavřít nebo otevřít. Rozvrhy uložené v cloudu nabízí automatické ovládání rolet v konkrétní časy a ve vybrané dny.

## VÝHODY A VLASTNOSTI

- Modul je vhodný pro instalaci jak do vestavěných, tak nástěnných zásuvek. Jeho **kompaktní rozměry** umožňují montáž do elektroinstalační krabice s průměrem 60 mm.
- Instalace je snadná a zvládnete ji rychle každý elektrikář bez složitých školení.
- Wi-Fi moduly SUPLA se vyznačují **dlouhou životností** a odolnosti teplotám až +55 °C.
- Bezpečnost je důležitá! Servery aplikace SUPLA jsou umístěny v Evropě.
- Ovládací aplikace SUPLA je zdarma a umožní vám připojit až 100 různých zařízení od světla až po garážová vrata.
- Můžete poskytnout přístup až **9 dalším mobilním zařízením**, která budou moci ovládat jen to co jim dovolíte. Jednoduše každému přidělíte to, co ve své aplikaci uvidí.
- Systém supla již dnes umožňuje ovládat světla vč. stmívání a RGB atmosféry, ale také další zařízení. Mezi tato zařízení patří například brána, garážová vrata, žaluzie, různá elektrická zařízení, zásuvky, klimatizace, ale i dálkově ovládaný ventil na vodu, chránící váš domov před vytopením vodou.

## ŘADA MODULŮ SUPLA – SRW

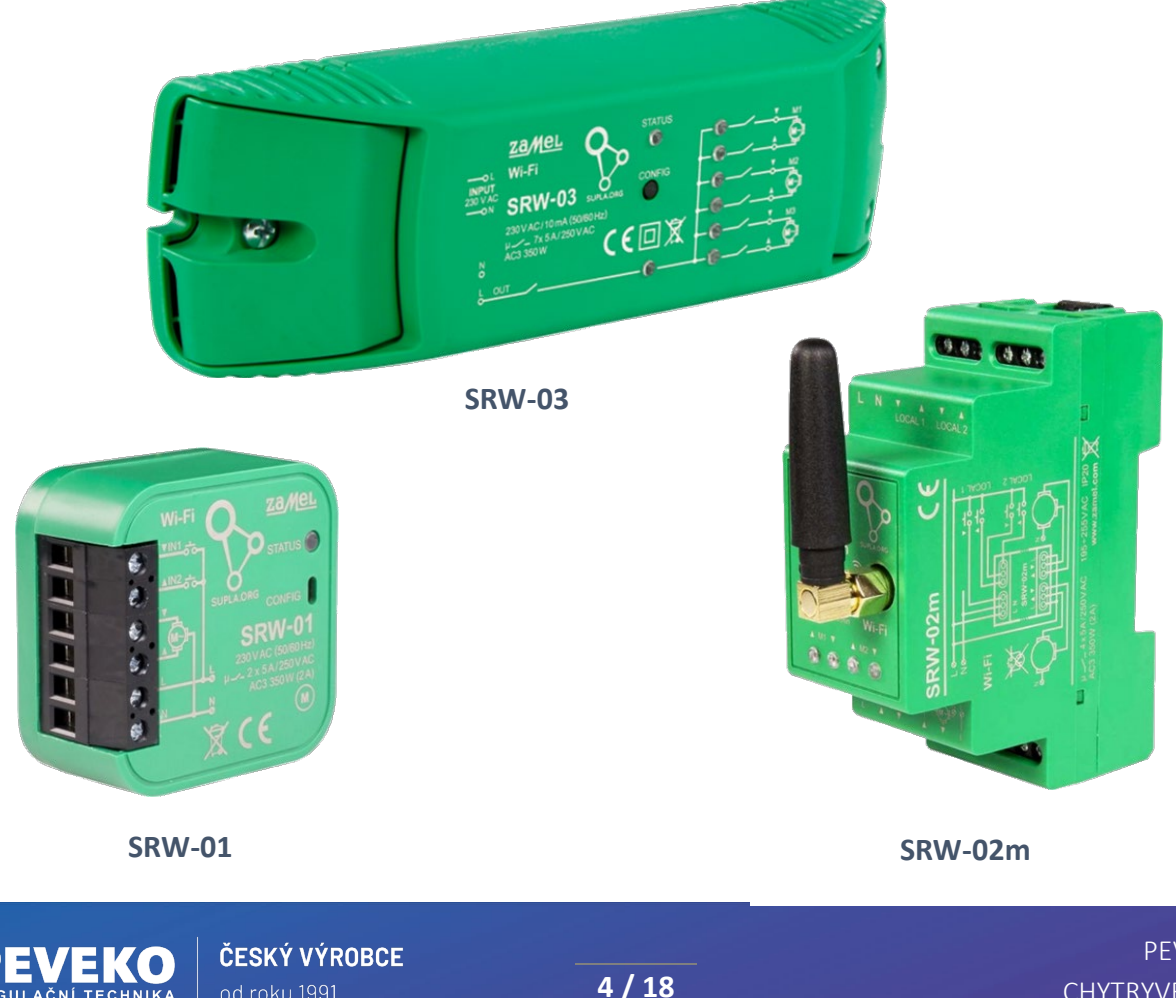

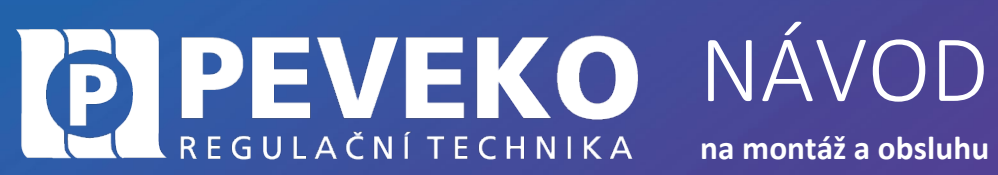

SRW Ovládání rolet a žaluzií

## POSTUP MONTÁŽE

#### POPIS PRVKŮ MODULU SRW-01

Vstupy pro ovládání rolet/žaluzií nahoru/dolů

Výstup pro připojení pohonu

Vstupy pro připojení napájecího napětí 230 VAC

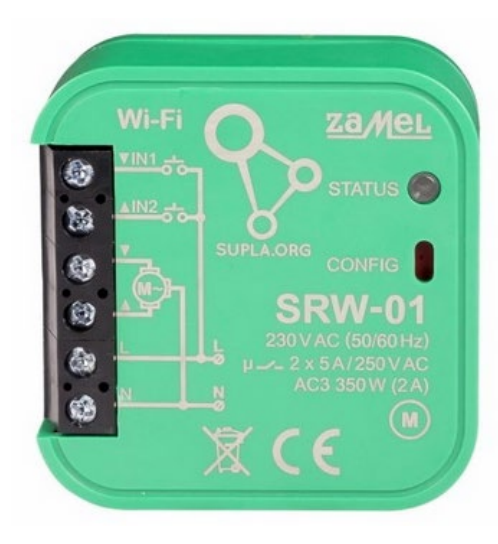

Stavová LED

Tlačítko "Konfigurace"

#### SCHÉMA ZAPOJENÍ SRW-01

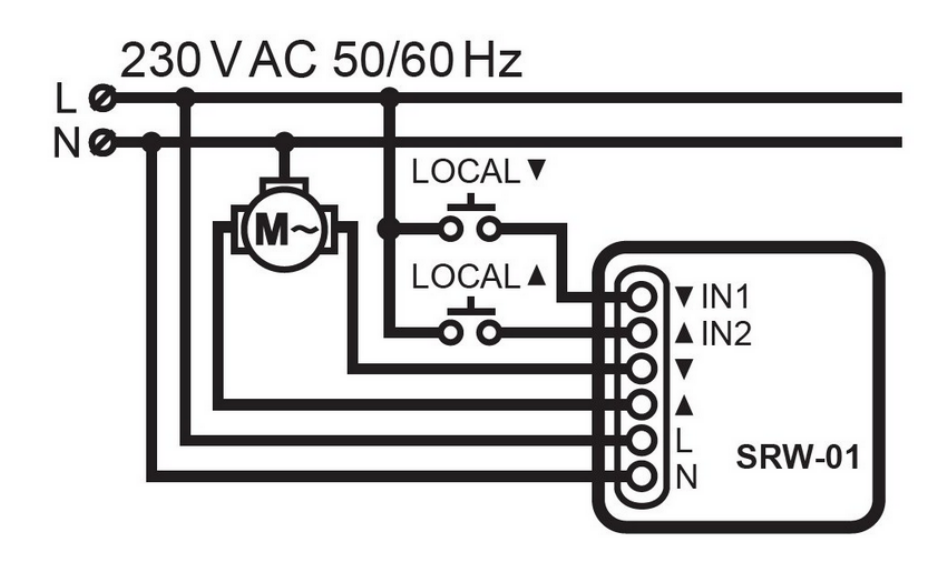

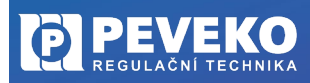

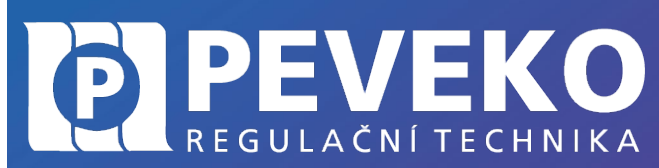

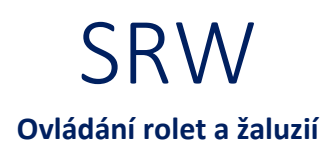

#### POPIS PRVKŮ MODULU SRW-02m

Vstupy pro připojení napájecího napětí 230 VAC + výstupy pro ovládání pohonu

NÁVOD

na montáž a obsluhu

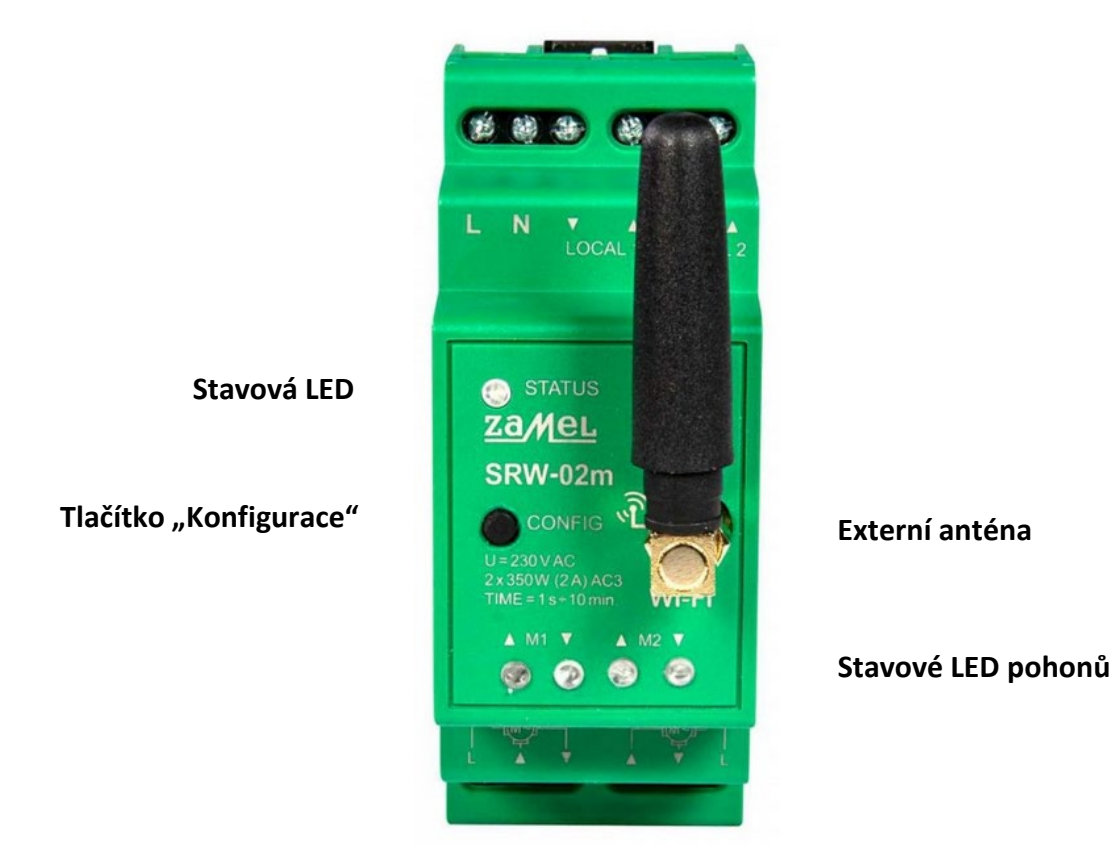

Výstupy pro připojení pohonů

## SCHÉMA ZAPOJENÍ MODULU SRW-02m

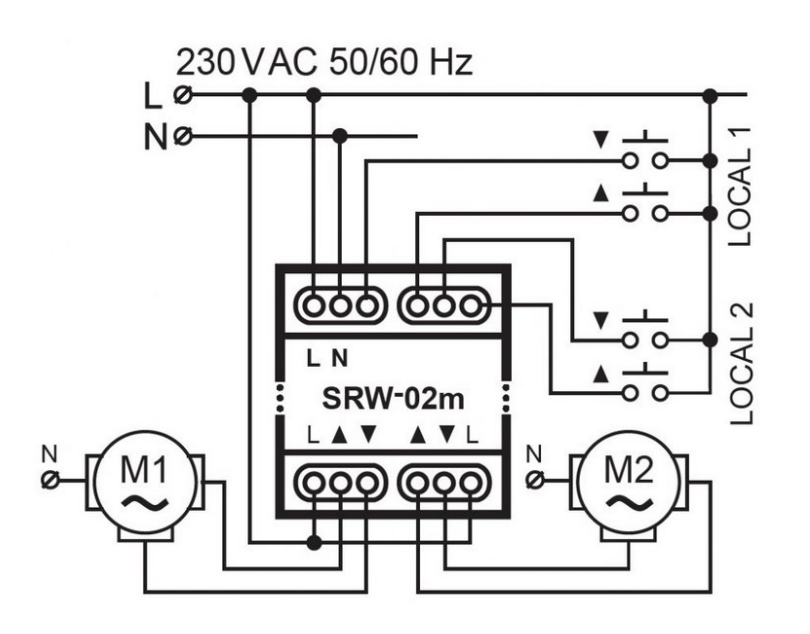

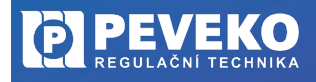

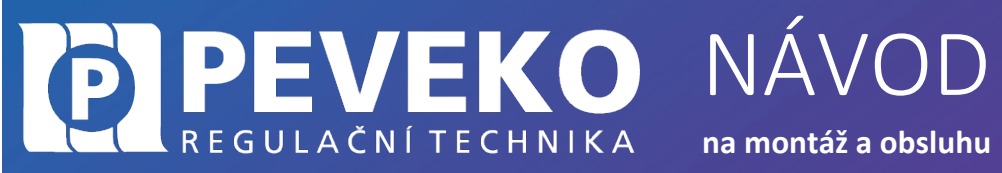

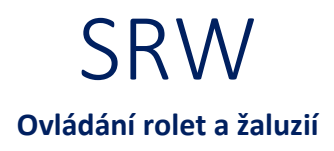

#### POPIS PRVKŮ MODULU SRW-03

#### Stavová LED

Tlačítko "Konfigurace"

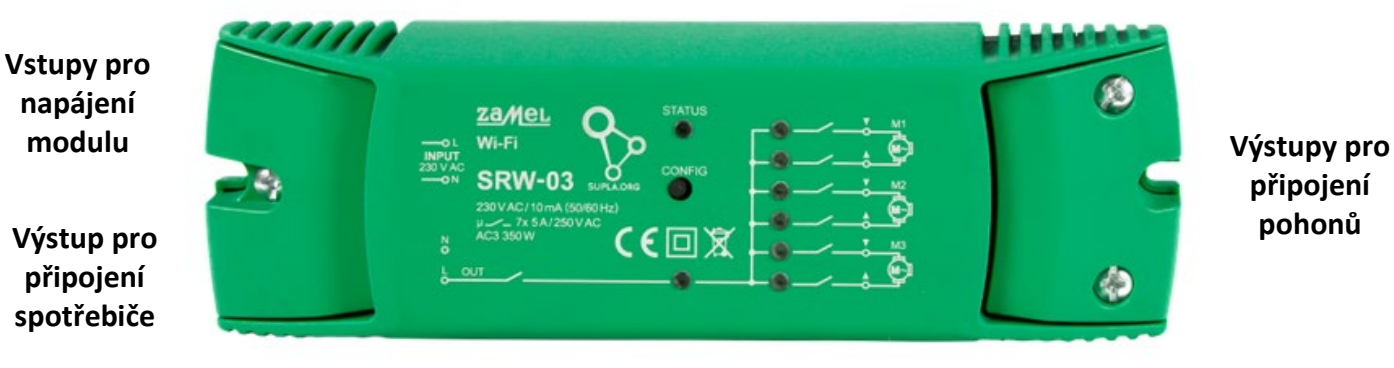

Stavové LED pohonů a spotřebiče

#### SCHÉMA ZAPOJENÍ MODULU SRW-03

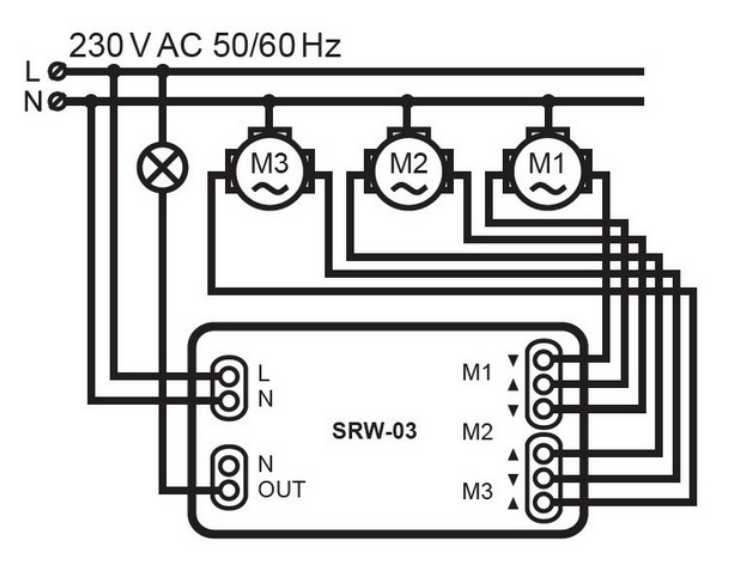

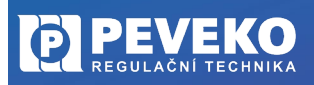

na montáž a obsluhu

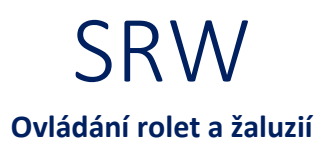

## UVEDENÍ DO PROVOZU

Při prvním připojením modulu k napájecímu napětí bude stavová LED rychle blikat. Tento stav LED signalizuje režim "Konfigurace/párování" a tzn., že modul je připraven k přidání do Vaší Wi-Fi sítě.

NÁ

REGULAČNÍ TECHNIKA

Pokud LED bude blikat nepravidelně, pravděpodobně dochází k aktualizace FW, proto chvíli počkejte, než proběhne tento proces a poté můžete zařízení přidat do Vaší Wi-Fi sítě.

V případě, že stavová LED nebude blikat rychle, je potřeba režim konfigurace vyvolat podržením tlačítka "Config" na dobu 5-10 s, než se LED rozbliká rychle.

POZOR! Stlačením tlačítka CONFIG na dobu 10 s dojde k resetování zařízení a je potřeba zařízení opět připojit.

Modul SRW lze ovládat na dálku pomocí tabletu nebo mobilního telefonu a aplikace SUPLA www.supla.org. Tato je k dispozici zdarma na AppStore nebo Google Play.

#### INSTALACE MOBILNÍ APLIKACE SUPLA

Aplikaci SUPLA lze stáhnout zdarma na AppStore nebo Google Play. K instalaci můžete využít i následujících QR kódů pro operační systémy iOS a Android.

App Store:

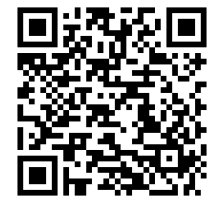

Google Play:

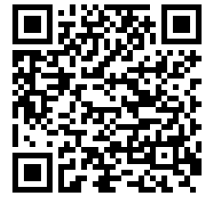

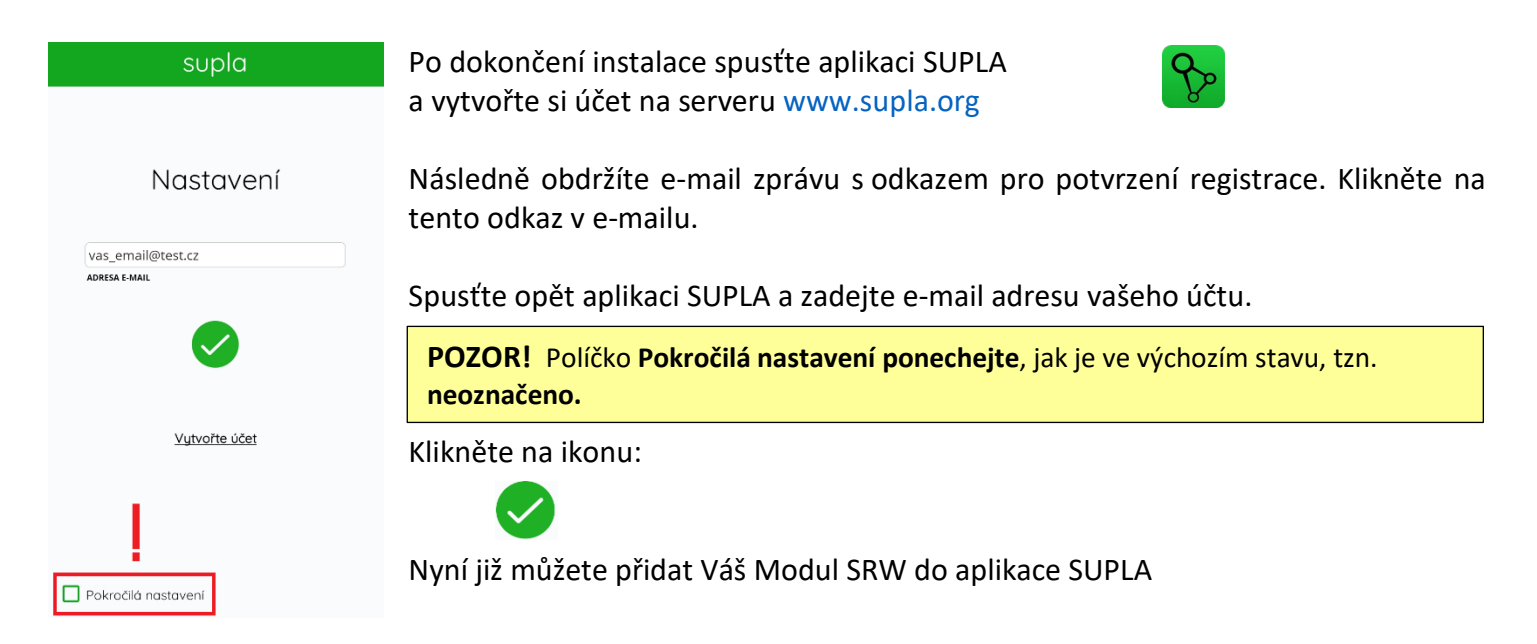

#### PŘIDÁNÍ MODULU SRW DO APLIKACE SUPLA

1) Přihlaste se ke svému účtu na server SUPLA (www.supla.org)

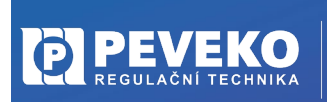

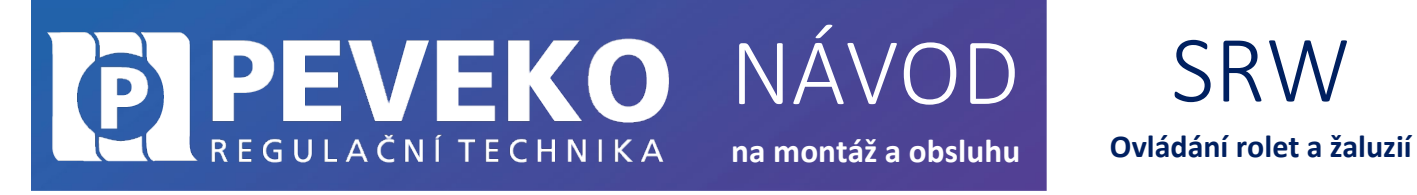

**INFO:** Po založení účtu na SUPLA je registrace zařízení aktivní 7 dní. Po tu dobu není nutné provádět kroky dle tohoto bodu 1. Můžete jej přeskočit a pokračovat od bodu 2 dále.

a. Otevřete část Moje SUPLA

| supla                            |     | کی<br>Moje SUPLA | Smart       | phony      | Lokali  | zace      | ldentifikátory j | přístupu | ද <b>ි</b> දි<br>Automatiza | ace 🔻    | Ŵ<br>Ůčet ◄                                                             |
|----------------------------------|-----|------------------|-------------|------------|---------|-----------|------------------|----------|-----------------------------|----------|-------------------------------------------------------------------------|
| Moje SU<br>zařízení vs/vý kanály | Ρl  | _A               |             |            |         |           |                  |          |                             | Regis    | strace zařízení: AKTIVNÍ<br>vyprší : zítra v 0:05<br>KLIKNI ABY VYPNOUT |
|                                  | A-Z | POSLEDNÍ HOVOR   | REGISTROVÁN | LOKALIZACE | VŠECHNO | AKTIVOVÁN | DEAKTIVOVÁN      | VŠECHNO  | PŘIPOJENO                   | ODPOJENO | Hledej                                                                  |

b. Pokud není registrace zařízení aktivní, klikněte na pole "Registrace zařízení".

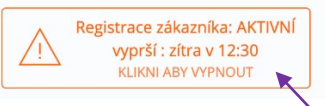

Jakmile je registrace aktivní, můžete přidat do své aplikace nový Modul SRW.

2) Spusťte aplikaci SUPLA na svém mobilu a přihlaste se ke svému účtu.
11/100 ¢ v l
Nastavení
přidad@gmalt.com
přidad@gmalt.com
přidad@gmalt.com
přidad@gmalt.com
přidad@gmalt.com
přidad@gmalt.com
přidad@gmalt.com
přidad@gmalt.com
přidad@gmalt.com
přidad@gmalt.com
přidad@gmalt.com
přidad@gmalt.com
přidad@gmalt.com
přidad@gmalt.com
přidad@gmalt.com
přidad@gmalt.com
přidad@gmalt.com
přidad@gmalt.com
přidad@gmalt.com
přidad@gmalt.com
přidad@gmalt.com
přidad@gmalt.com
přidad@gmalt.com
přidad@gmalt.com
přidad@gmalt.com
přidad@gmalt.com
přidad@gmalt.com
přidad@gmalt.com
přidad@gmalt.com
přidad@gmalt.com
přidad@gmalt.com
přidad@gmalt.com
přidad@gmalt.com
přidad@gmalt.com
přidad@gmalt.com
přidad@gmalt.com
přidad@gmalt.com
přidad@gmalt.com
přidad@gmalt.com
přidad@gmalt.com
přidad@gmalt.com
přidad@gmalt.com
přidad@gmalt.com
přidad@gmalt.com
přidad@gmalt.com
přidad@gmalt.com
přidad@gmalt.com
přidad@gmalt.com
přidad@gmalt.com
přidad@gmalt.com
přidad@gmalt.com
přidad@gmalt.com
přidad@gmalt.com
přidad@gmalt.com
přidad@gmalt.com
přidad@gmalt.com
přidad@gmalt.com
přidad@gmalt.com
přidad@gmalt.com
přidad@gmalt.com
přidad@gmalt.com
přidad@gmalt.com
přidad@gmalt.com
přidad@gmalt.com
přidad@gmalt.com
přidad@gmalt.com
přidad@gmalt.com
přidad@gmalt.com
přidad@gmalt.com
přidad@gmalt.com
přidad@gmalt.com
přidad@gmalt.com
přidad@gmalt.com
přidad@gmalt.com</

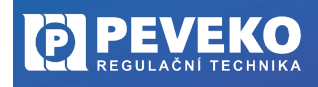

ČESKÝ VÝROBCE od roku 1991

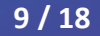

Registrace zákazníka: NEAKTIVNÍ

KLIKNI ABY ZAPNOUT

 $(\times)$ 

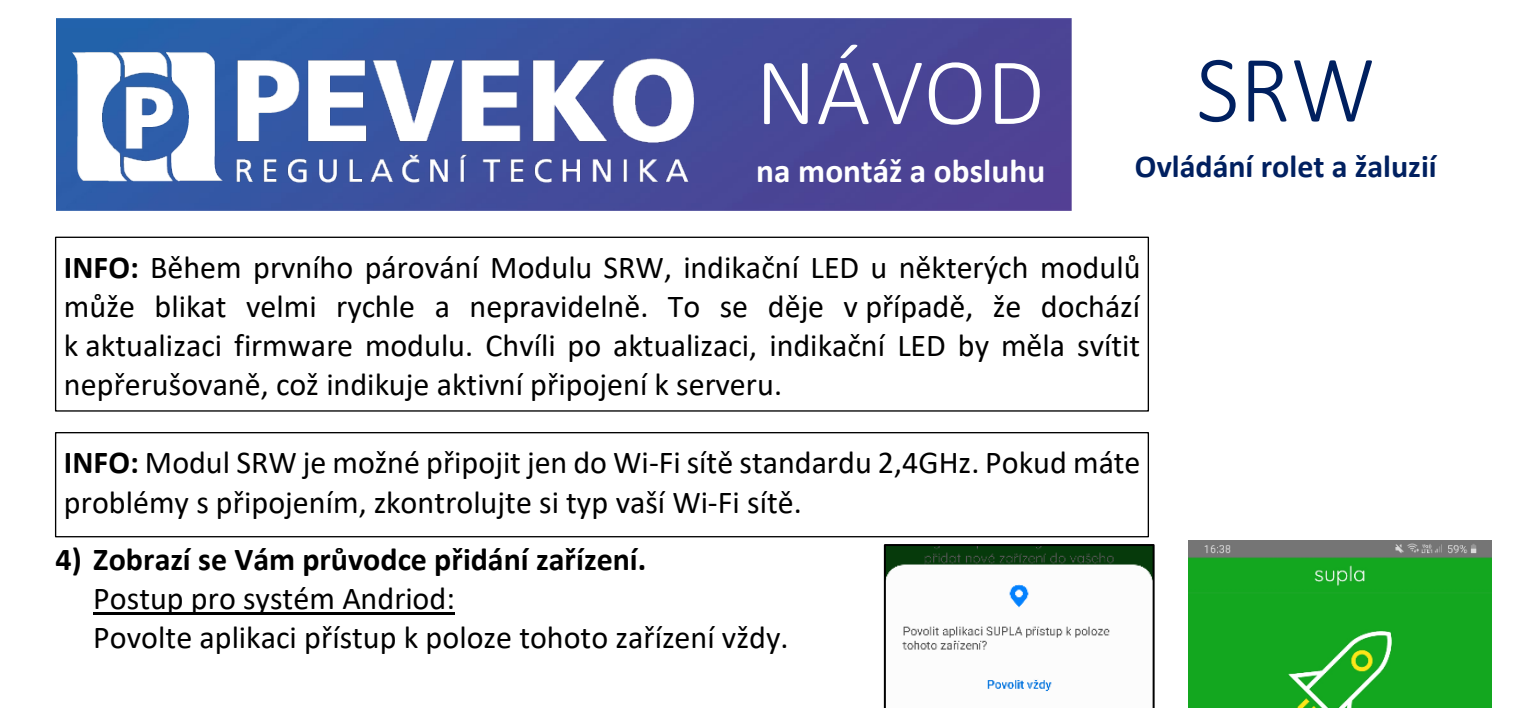

Povolit jen při používání Odmítnout

Postup pro systém iOS:

Klikněte na

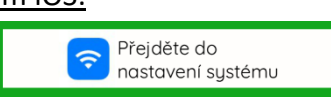

Připojte se k Wi-Fi síti začínající slovem SUPLA. Např: "SUPLA-\*\*\*\*\*\*\*\_\*\*\*\*\*\*\*\*\*\*\*\*\*\*\* Klikněte na tlačítko "Dále".

5) Zadejte jméno a heslo WI-FI sítě,

do které se má Modul SRW přihlásit. Např. Vaše domácí síť Klikněte na tlačítko "Dále".

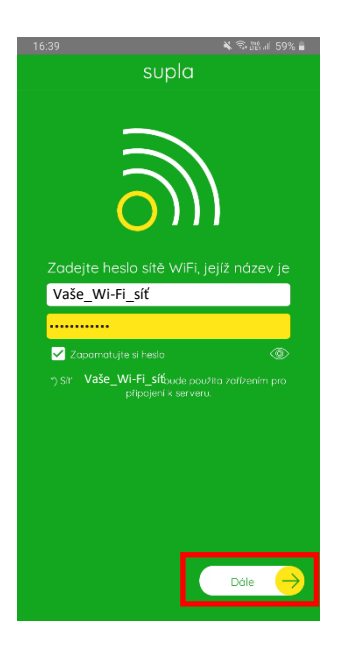

Další

Dále

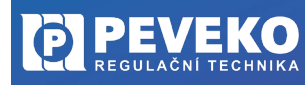

ČESKÝ VÝROBCE od roku 1991

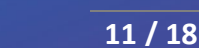

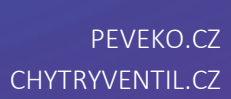

Pokud se Modul SRW nepřihlásí do Wi-Fi a LED 1 stále pomalu bliká, tak Modul SRW není přihlášen k internetu. Ověřte postupně tyto možnosti:

- Zkontrolujte funkci vaší Wi-Fi sítě.
- Zopakujte postup od bodu 2.

Postupujte dle kapitoly Pokročilé připojení. 

**INFO:** První připojení může probíhat pomaleji v závislosti na kvalitě Wi-Fi sítě. V některých případech až 60 vteřin.

Dokončení nastavení

A-Z POSLEDNÍ HOVOR REGISTROVÁN LOKALIZACE VŠECHNO AKTIVOVÁN DEAKTIVOVÁN VŠECHNO PŘIPOJENO ODPOJENO Poté opakujte proces přidání zařízení viz bod 2.

NÁ

na montáž a obsluhu

## 7)

- Po úspěšném dokončení nastavení se dostanete na tuto obrazovku, kde jsou uvedeny identifikační údaje Modulu SRW.
- LED 1 na Modulu SRW přestane blikat a rozsvítí se trvale, jakmile se Modul

SRW připojí do sítě Wi-Fi a k internetu. Poté se Modul SRW zobrazí v aplikaci SUPLA.

P 裔 🇞 supla Smartphony Lokalizace tifikátory přístup

V případě, že se vám objeví zpráva "Registrace zařízení je aktuálně vypnutá",

Přihlaste se do Vašeho účtu, jděte do Moje SUPLA a zapněte Registraci zařízení.

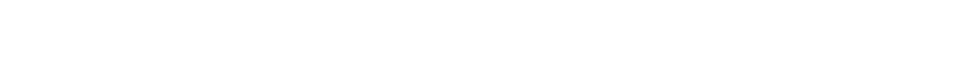

Pokud rychle nebliká, přepněte zařízení do konfiguračního režimu podržením

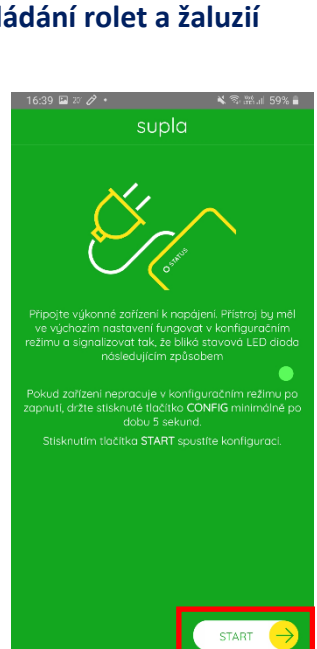

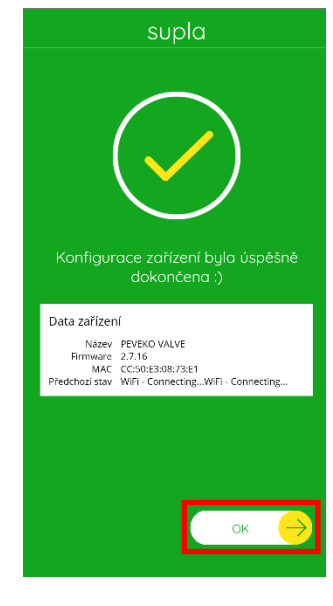

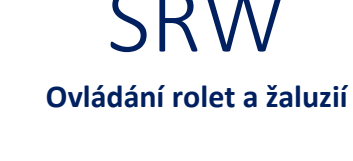

Účet 🚽

Hlede

VEK

REGULAČNÍ TECHNIKA

6) Zkontrolujte, zda LED 1 bliká rychle (několikrát za vteřinu),

tlačítka CONFIG. Poté stiskněte tlačítko START.

otevřete odkaz: https://cloud.supla.org/

Moje SUPL ZAŘÍZENÍ VS/VÝ KANÁLY

NÁVOD na montáž a obsluhu

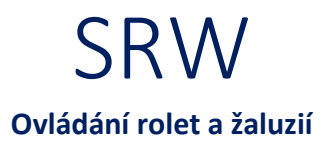

#### **KALIBRACE ROLETY**

3

Proto, aby bylo možné roletu ovládat a využívat v plném rozsahu, je potřeba ji nejprve zkalibrovat. Kalibraci provádějte při zcela vytažené roletě. Poté např. pomocí stopek změřte čas, který je potřeba ke zcela stažené roletě. Ověřte čas pro pro stažení i vytažení rolety. Tyto časy uveďte v záložce "Moje SUPLA" v sekci "Konfigurace".

VEKO

REGULAČNÍ TECHNIKA

| ∲ supla                                 | Ű<br>Moje :                       | \$<br>SUPLA        |      | Smartphony                                    | Cokalizace                        | ]<br>Identifikátory přístu | pu Auton | දිලිදි<br>natizace 🔻                        | ① Ůčet ▼           |
|-----------------------------------------|-----------------------------------|--------------------|------|-----------------------------------------------|-----------------------------------|----------------------------|----------|---------------------------------------------|--------------------|
| Rolety - I<br>Relé, ID:10341, 1         | k <b>uchyň</b><br>Číslo kanálu: 0 |                    |      |                                               |                                   |                            |          |                                             |                    |
| H                                       | Konfigurace                       | Э                  |      |                                               | Zařízení                          |                            |          | Stav                                        | 1                  |
| Funkce                                  | Otevírání a zav<br>Změňte fi      | vírání ro<br>unkci | olet | <b>Kuchyň</b> -                               | rolety                            |                            |          |                                             | i                  |
| Název kaná u                            | Kuchyň -                          | rolety             | ,    | ID 5449                                       |                                   |                            |          |                                             |                    |
| Zobrazit v<br>klientských<br>zařízeních |                                   |                    |      | Název ZAM<br>Software 2.<br>Lokalizace I      | EL SRW-01<br>8.36<br>D3597 Kuchyň |                            |          | Změňte ikonu                                | 1                  |
| Celkový čas<br>otevření                 | 10                                | $\dot{}$           | sek. |                                               |                                   | ODPOJENO                   |          | Procento uzavren<br>ODPOJENO                | 10%                |
| Celkový čas<br>uzavření                 | 10                                | $\hat{\cdot}$      | sek. |                                               |                                   |                            |          |                                             |                    |
| Dolní pozice                            | 100                               | $\hat{}$           | %    |                                               | Lokalizace                        |                            |          | Akce                                        |                    |
| Snímač<br>otevření                      | vyberte kanál                     |                    | -    | DK-Ob                                         | yvací pokoj                       |                            |          | ,                                           |                    |
|                                         | Kalibrovat                        |                    |      | ID <b>3597</b><br>Počet zaříze<br>Počet skupi | ení 3<br>n kanálů 0               |                            |          | Je zakázané prováde<br>pokud je zařízení vy | ét akci,<br>pnuté. |
|                                         | staveni integro                   |                    |      | Počet ident                                   | ifikátorů přístupu <b>3</b>       | AKTIVOVÁN                  | Zakrýt   |                                             | ►                  |
| Alex                                    |                                   |                    |      |                                               |                                   |                            | Odkrýt   |                                             | •                  |

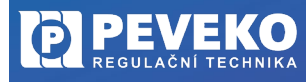

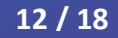

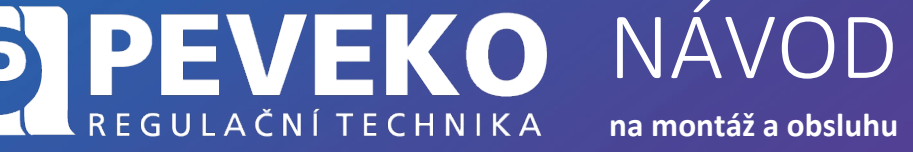

SRW Ovládání rolet a žaluzií

## APLIKACE SUPLA – OVLÁDÁNÍ PŘES INTERNET

- Aplikaci SUPLA spusťte pomocí ikony na vašem mobilním zařízení.
- Aplikace vám poskytne kompletní informace o stavu vašeho Modulu SRW.

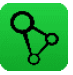

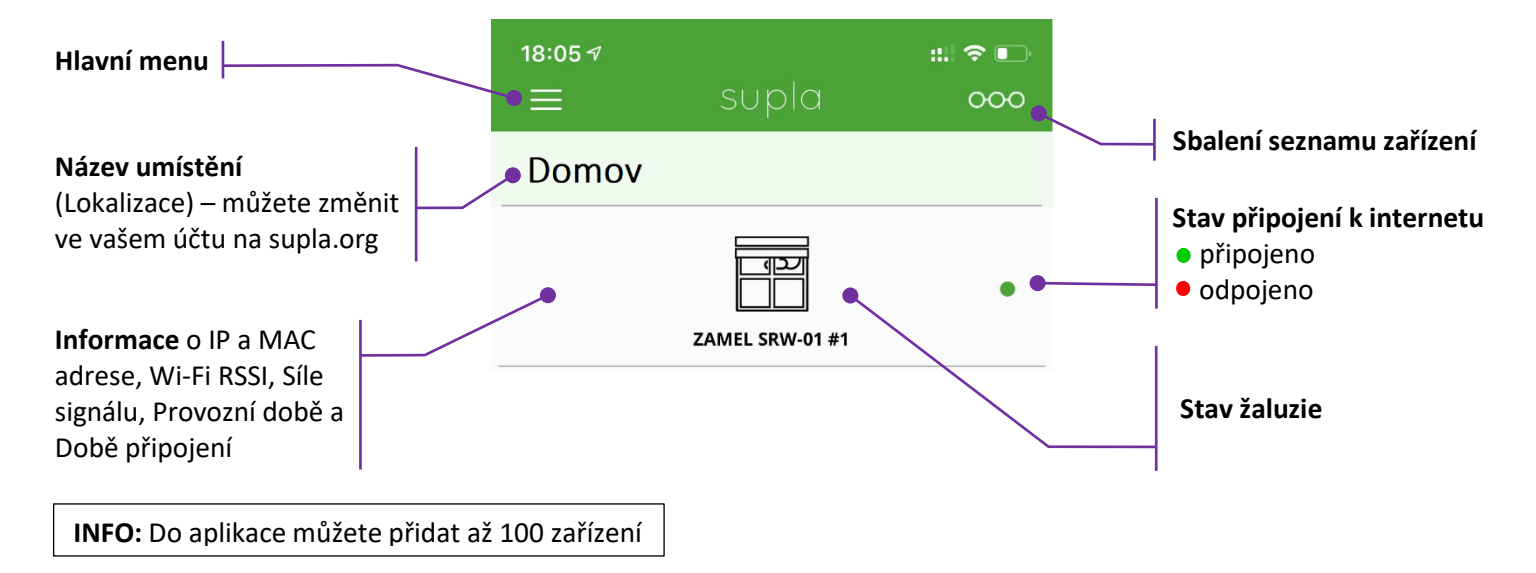

## POPIS OVLÁDACÍCH PRVKŮ

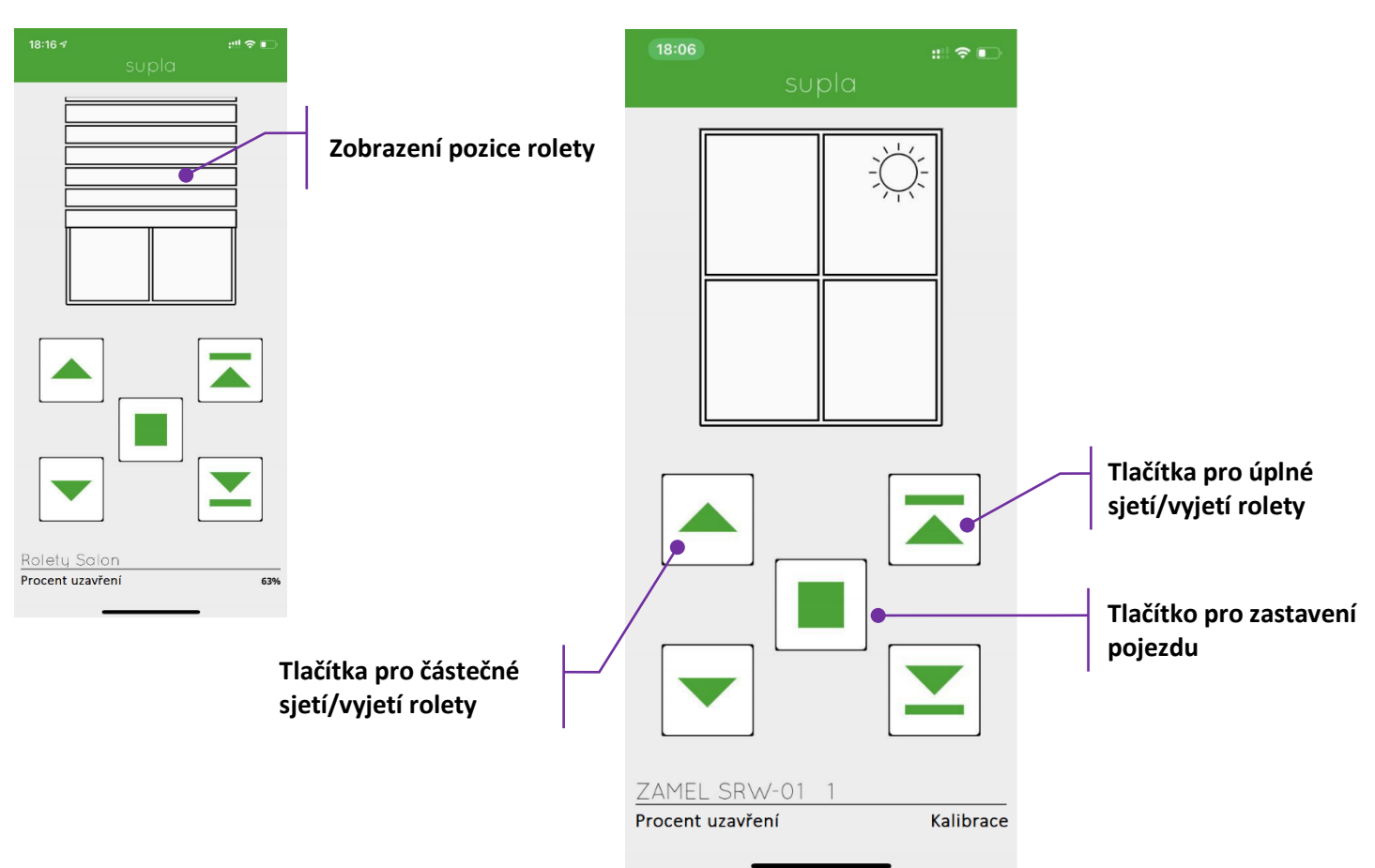

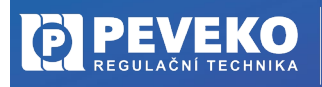

ČESKÝ VÝROBCE od roku 1991

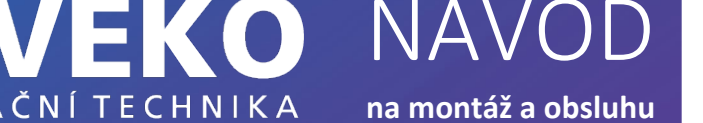

NÁ

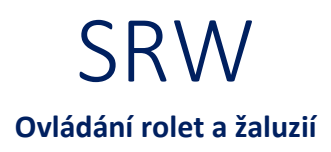

#### SUPLA – ZÁKLADNÍ FUNKCE

REGULAČNÍ TECHNIKA

Aplikace SUPLA ovládá váš Modul SRW přes internetový server supla.org. Přihlásíte se na něj na stránce: cloud.supla.org

INFO: Pomocí tohoto systému můžete ovládat různá další zařízení: světla, rolety, garážová vrata a brány, měřiče energie, topení a mnoho dalšího.

#### ZÁKLADNÍ OBRAZOVKA

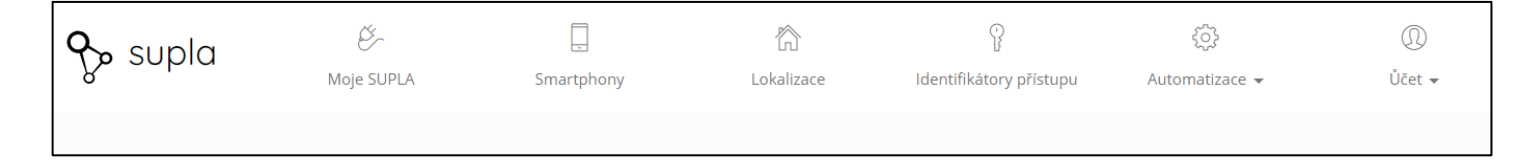

- Supla domovská obrazovka
- Moje SUPLA seznam Vašich zařízení (světlo, brána, ventil atd.). Zde si aktivujete možnost přidat nové zařízení.
- Smartphony seznam mobilních zařízení přidaných k vašemu účtu. Zde si aktivujete možnost přidat další.
- Lokalizace seznam prostor, kde máte vaše zařízení SUPLA přihlášeno. Např. "Můj dům", "Garáž" apod.
- Identifikátory přístupu k Vašemu účtu můžete přidat více Identifikátorů přístupu. Jako správce Vašeho účtu můžete každému členu rodiny (resp. jeho mobilnímu telefonu) přiřadit jeden identifikátor přístupu. Tím určíte, jaká zařízení bude moci ovládat. Např. rodiče mohou ovládat celý dům, děti jen světla ve svém pokoji.
- Automatizace zde si můžete nastavit časový plán pro vaše zařízení. Např. kdy se má brána otevřít a zavřít.

#### **MOJE SUPLA**

Klikněte na ikonu Vašeho Modulu. Např. SRW

Zde uvidíte informace o Vašem zařízení:

- Zařízení zda je připojeno
- Lokalizace k jakému umístění je přiřazeno
- Přístupové ID kdo má k danému zařízení přístup

Zároveň můžete zařízení z Vašeho účtu vymazat nebo deaktivovat.

Rolety - kuchyň

5FAE20C5-FDA4-CD56-01D7-5A01DE5B8C71

ID 5449 Název ZAMEL SRW-01 Software 2.8.36 Lokalizace ID3597 Kuchyň PŘIPOJENO

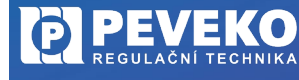

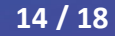

| P                                                 | <b>PEV</b><br>Regulační                | <b>EKO</b><br>TECHNIKA                 | NÁ<br>na mon        | táž a obsluhu           | SF<br>Ovládání r     | RW<br>rolet a žaluzií |
|---------------------------------------------------|----------------------------------------|----------------------------------------|---------------------|-------------------------|----------------------|-----------------------|
| So su                                             | pla 🤌 Moje SUPLA                       | Smartphony                             | Cokalizace          | ldentifikátory přístupu | کی<br>Automatizace 🗸 | ∭<br>Účet ≁           |
| Kuchy                                             | /ň / Rolety - ku                       | chyň                                   |                     |                         |                      | Vymazat               |
|                                                   | Zařízení                               | l                                      | okalizace           |                         | Přístupo             | ové ID                |
|                                                   | ODPOJENO                               | Kuchvň                                 |                     |                         | ID103 Všechn         | a zařízení            |
| Název                                             | Rolety - kuchyň                        | ID 3597                                |                     | L                       |                      |                       |
| guid                                              | 5FAE20C5-FDA4-<br>CD56-01D7            | Počet zařízení 3<br>Počet skupin kanál | ů 0<br>* - Xanara 2 |                         |                      |                       |
| Software                                          | 2.8.36                                 | Pocer identification                   | a pristupu s        | AKTIVOVÁN               |                      |                       |
|                                                   |                                        |                                        |                     |                         |                      |                       |
| Registrován<br>Poslední                           | 3. 10. 2021 17:16                      |                                        |                     |                         |                      |                       |
| Registrován<br>Poslední<br>připojení              | 3. 10. 2021 17:16<br>20. 4. 2023 14:42 |                                        |                     |                         |                      |                       |
| Registrován<br>Poslední<br>připojení<br>Aktivován | 3, 10, 2021 17:16<br>20, 4, 2023 14:42 |                                        |                     |                         |                      |                       |

Klikněte na ikonu Rolety

Nyní můžete bránu ovládat nebo pro ni nastavit plán činnosti

- Popis zde si můžete vaše zařízení pojmenovat
- Změňte ikonu můžete si nastavit vaši vlastní ikonku
- Záložka AKCE Zapnout / Vypnout ovládání brány
- Záložka "Plány" zde je přehled plánovaných činností pro vaše zařízení

Otevírání a zavírání rolet ID 10341 Zařízení ZAMEL SRW-01 Typ Relé Lokalizace ID3597 Kuchyň

Rolety - kuchyň

## ODSTRANĚNÍ ZAŘÍZENÍ Z VAŠEHO ÚČTU – PŘENESENÍ NA JINÝ ÚČET

**POZOR!** Zařízení SUPLA může být přihlášeno jen k jednomu účtu. Pokud jej přihlásíte k jinému účtu, z původního účtu již nebude možné zařízení ovládat.

- Přihlaste se ke svému účtu SUPLA
- Otevřete část "Moje SUPLA"
- Vyberte Vaše zařízení, např. Modul SRW
- Klikněte na tlačítko "Vymazat"
- Nyní již můžete přidat zařízení na jiný účet běžným způsobem.

## VŠEOBECNÉ ZÁSADY

#### DOPRAVA A SKLADOVÁNÍ

Modul SRW je uložen spolu s průvodní dokumentací v kartonové krabici, která jej chrání před poškozením. Zabalené výrobky je nutné zabezpečit při dopravě a skladování proti mechanickému poškození. Výrobky musí být skladovány v suchém a neagresivním prostředí.

#### LIKVIDACE

Po ukončení životnosti Modulu SRW proveďte jeho ekologickou likvidaci podle platné legislativy.

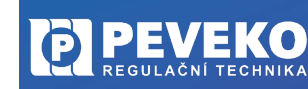

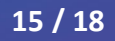

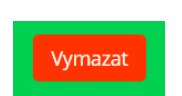

# **PEVEKO** REGULAČNÍ TECHNIKA NÁVOD na montáž a obsluhu

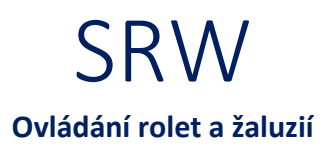

## TECHNICKÉ ÚDAJE

| SKM-01                                                                                                    |                                                                                                    |
|----------------------------------------------------------------------------------------------------|----------------------------------------------------------------------------------------------------|
| Jmenovité napájecí napětí:                                                                                                    | 230 V AC                                                                                                    |
| Jmenovitá frekvence sítě:                                                                                                    | 50 / 60 Hz                                                                                                    |
| Jmenovitá spotřeba:                                                                                                    | 1,2 W                                                                                                    |
| Přenos:                                                                                                    | Wi-Fi 2,4 GHz b/g/n                                                                                                    |
| Rozsah přenosu:                                                                                                    | rozsah Wi-Fi                                                                                                    |
| Počet vstupů:                                                                                                    | 2                                                                                                    |
| Kompatibilní konektory:                                                                                                    | monostabilní (zvonková tlačítka), bistabilní (standardní světlo<br>spínače bez podsvícení funkce)                                                                                                    |
| Počet výstupních kanálů:                                                                                                    | 2 přepínatelné horní / spodní                                                                                                    |
| Hodnocení kontaktu relé                                                                                                    |                                                                                                    |
| (normálně otevřený kontakt):                                                                                                    | 2 x NO 5 A / 250 V AC                                                                                                    |
| Počet svorek:                                                                                                    | 6 (průřez vodiče až 2,5 mm²)                                                                                                    |
| Instalace skříně:                                                                                                    | instalační krabice Ø 60 mm                                                                                                    |
| Rozsah provozních teplot:                                                                                                    | -10 ÷ +55 °C                                                                                                    |
| Stupeň krytí:                                                                                                    | IP 20                                                                                                    |
| Rozměry:                                                                                                    | 47,5 x 47,5 x 23 mm                                                                                                    |
| Hmotnost:                                                                                                    | 0,046 kg                                                                                                    |
| Maximální výkon proudová zatížitelnost:                                                                                                    | 2 x 5 A / 250 V AC: roletové pohony – 350 W                                                                                                    |
| SRW-02m                                                                                                    |                                                                                                    |
| Jmenovité napájecí napětí:                                                                                                    | 230 V AC                                                                                                    |
|                                                                                                    | 200 1 / 10                                                                                                    |
| Jmenovitá frekvence sítě:                                                                                                    | 50 / 60 Hz                                                                                                    |
| Jmenovitá frekvence sítě:<br>Jmenovitá spotřeba:                                                                                                    | 50 / 60 Hz<br>4,6 W                                                                                                    |
| Jmenovitá frekvence sítě:<br>Jmenovitá spotřeba:<br>Přenos:                                                                                                    | 50 / 60 Hz<br>4,6 W<br>Wi-Fi 2,4 GHz b/g/n                                                                                                    |
| Jmenovitá frekvence sítě:<br>Jmenovitá spotřeba:<br>Přenos:<br>Rozsah přenosu:                                                                                                    | 50 / 60 Hz<br>4,6 W<br>Wi-Fi 2,4 GHz b/g/n<br>rozsah Wi-Fi                                                                                                    |
| Jmenovitá frekvence sítě:<br>Jmenovitá spotřeba:<br>Přenos:<br>Rozsah přenosu:<br>Počet vstupů:                                                                                                    | 50 / 60 Hz<br>4,6 W<br>Wi-Fi 2,4 GHz b/g/n<br>rozsah Wi-Fi<br>4                                                                                                    |
| Jmenovitá frekvence sítě:<br>Jmenovitá spotřeba:<br>Přenos:<br>Rozsah přenosu:<br>Počet vstupů:<br>Kompatibilní konektory:                                                                                                    | 50 / 60 Hz<br>4,6 W<br>Wi-Fi 2,4 GHz b/g/n<br>rozsah Wi-Fi<br>4<br>monostabilní (zvonková tlačítka), bistabilní (standardní světlo                                                                                                    |
| Jmenovitá frekvence sítě:<br>Jmenovitá spotřeba:<br>Přenos:<br>Rozsah přenosu:<br>Počet vstupů:<br>Kompatibilní konektory:                                                                                                    | 50 / 60 Hz<br>4,6 W<br>Wi-Fi 2,4 GHz b/g/n<br>rozsah Wi-Fi<br>4<br>monostabilní (zvonková tlačítka), bistabilní (standardní světlo<br>spínače bez podsvícení funkce)                                                                                                    |
| Jmenovitá frekvence sítě:<br>Jmenovitá spotřeba:<br>Přenos:<br>Rozsah přenosu:<br>Počet vstupů:<br>Kompatibilní konektory:<br>Počet výstupních kanálů:                                                                                                    | 50 / 60 Hz<br>4,6 W<br>Wi-Fi 2,4 GHz b/g/n<br>rozsah Wi-Fi<br>4<br>monostabilní (zvonková tlačítka), bistabilní (standardní světlo<br>spínače bez podsvícení funkce)<br>2 x 2 přepínač nahoru / dolů                                                                                                    |
| Jmenovitá frekvence sítě:<br>Jmenovitá spotřeba:<br>Přenos:<br>Rozsah přenosu:<br>Počet vstupů:<br>Kompatibilní konektory:<br>Počet výstupních kanálů:<br>Hodnocení kontaktu relé                                                                                                    | 50 / 60 Hz<br>4,6 W<br>Wi-Fi 2,4 GHz b/g/n<br>rozsah Wi-Fi<br>4<br>monostabilní (zvonková tlačítka), bistabilní (standardní světlo<br>spínače bez podsvícení funkce)<br>2 x 2 přepínač nahoru / dolů                                                                                                    |
| Jmenovitá frekvence sítě:<br>Jmenovitá spotřeba:<br>Přenos:<br>Rozsah přenosu:<br>Počet vstupů:<br>Kompatibilní konektory:<br>Počet výstupních kanálů:<br>Hodnocení kontaktu relé<br>(normálně otevřený kontakt):                                                                                                    | 50 / 60 Hz<br>4,6 W<br>Wi-Fi 2,4 GHz b/g/n<br>rozsah Wi-Fi<br>4<br>monostabilní (zvonková tlačítka), bistabilní (standardní světlo<br>spínače bez podsvícení funkce)<br>2 x 2 přepínač nahoru / dolů<br>4 x NO 5 A / 250 V AC                                                                                                    |
| Jmenovitá frekvence sítě:<br>Jmenovitá spotřeba:<br>Přenos:<br>Rozsah přenosu:<br>Počet vstupů:<br>Kompatibilní konektory:<br>Počet výstupních kanálů:<br>Hodnocení kontaktu relé<br>(normálně otevřený kontakt):<br>Počet svorek:                                                                                                    | 50 / 60 Hz<br>4,6 W<br>Wi-Fi 2,4 GHz b/g/n<br>rozsah Wi-Fi<br>4<br>monostabilní (zvonková tlačítka), bistabilní (standardní světlo<br>spínače bez podsvícení funkce)<br>2 x 2 přepínač nahoru / dolů<br>4 x NO 5 A / 250 V AC<br>12 (průřez vodiče až 2,5 mm <sup>2</sup> )                                                                                                    |
| Jmenovitá frekvence sítě:<br>Jmenovitá spotřeba:<br>Přenos:<br>Rozsah přenosu:<br>Počet vstupů:<br>Kompatibilní konektory:<br>Počet výstupních kanálů:<br>Hodnocení kontaktu relé<br>(normálně otevřený kontakt):<br>Počet svorek:<br>Instalace krytu:                                                                                                    | 50 / 60 Hz<br>4,6 W<br>Wi-Fi 2,4 GHz b/g/n<br>rozsah Wi-Fi<br>4<br>monostabilní (zvonková tlačítka), bistabilní (standardní světlo<br>spínače bez podsvícení funkce)<br>2 x 2 přepínač nahoru / dolů<br>4 x NO 5 A / 250 V AC<br>12 (průřez vodiče až 2,5 mm <sup>2</sup> )<br>TH35 bar                                                                                                    |
| Jmenovitá frekvence sítě:<br>Jmenovitá spotřeba:<br>Přenos:<br>Rozsah přenosu:<br>Počet vstupů:<br>Kompatibilní konektory:<br>Počet výstupních kanálů:<br>Hodnocení kontaktu relé<br>(normálně otevřený kontakt):<br>Počet svorek:<br>Instalace krytu:<br>Rozsah provozních teplot:                                                                                      | 50 / 60 Hz<br>4,6 W<br>Wi-Fi 2,4 GHz b/g/n<br>rozsah Wi-Fi<br>4<br>monostabilní (zvonková tlačítka), bistabilní (standardní světlo<br>spínače bez podsvícení funkce)<br>2 x 2 přepínač nahoru / dolů<br>4 x NO 5 A / 250 V AC<br>12 (průřez vodiče až 2,5 mm <sup>2</sup> )<br>TH35 bar<br>-10 ÷ +55 °C                                                                                                    |
| Jmenovitá frekvence sítě:<br>Jmenovitá spotřeba:<br>Přenos:<br>Rozsah přenosu:<br>Počet vstupů:<br>Kompatibilní konektory:<br>Počet výstupních kanálů:<br>Hodnocení kontaktu relé<br>(normálně otevřený kontakt):<br>Počet svorek:<br>Instalace krytu:<br>Rozsah provozních teplot:<br>Stupeň krytí:                                                                     | 50 / 60 Hz<br>4,6 W<br>Wi-Fi 2,4 GHz b/g/n<br>rozsah Wi-Fi<br>4<br>monostabilní (zvonková tlačítka), bistabilní (standardní světlo<br>spínače bez podsvícení funkce)<br>2 x 2 přepínač nahoru / dolů<br>4 x NO 5 A / 250 V AC<br>12 (průřez vodiče až 2,5 mm <sup>2</sup> )<br>TH35 bar<br>-10 ÷ +55 °C<br>IP 20                                                                                                    |
| Jmenovitá frekvence sítě:<br>Jmenovitá spotřeba:<br>Přenos:<br>Rozsah přenosu:<br>Počet vstupů:<br>Kompatibilní konektory:<br>Počet výstupních kanálů:<br>Hodnocení kontaktu relé<br>(normálně otevřený kontakt):<br>Počet svorek:<br>Instalace krytu:<br>Rozsah provozních teplot:<br>Stupeň krytí:<br>Rozměry:                                                         | <ul> <li>50 / 60 Hz</li> <li>4,6 W</li> <li>Wi-Fi 2,4 GHz b/g/n</li> <li>rozsah Wi-Fi</li> <li>4</li> <li>monostabilní (zvonková tlačítka), bistabilní (standardní světlo spínače bez podsvícení funkce)</li> <li>2 x 2 přepínač nahoru / dolů</li> <li>4 x NO 5 A / 250 V AC</li> <li>12 (průřez vodiče až 2,5 mm<sup>2</sup>)</li> <li>TH35 bar</li> <li>-10 ÷ +55 °C</li> <li>IP 20</li> <li>90 x 35 x 66 mm</li> </ul>                                                                       |
| Jmenovitá frekvence sítě:<br>Jmenovitá spotřeba:<br>Přenos:<br>Rozsah přenosu:<br>Počet vstupů:<br>Kompatibilní konektory:<br>Počet výstupních kanálů:<br>Hodnocení kontaktu relé<br>(normálně otevřený kontakt):<br>Počet svorek:<br>Instalace krytu:<br>Rozsah provozních teplot:<br>Stupeň krytí:<br>Rozměry:<br>Hmotnost:                                            | 50 / 60 Hz<br>4,6 W<br>Wi-Fi 2,4 GHz b/g/n<br>rozsah Wi-Fi<br>4<br>monostabilní (zvonková tlačítka), bistabilní (standardní světlo<br>spínače bez podsvícení funkce)<br>2 x 2 přepínač nahoru / dolů<br>4 x NO 5 A / 250 V AC<br>12 (průřez vodiče až 2,5 mm <sup>2</sup> )<br>TH35 bar<br>-10 ÷ +55 °C<br>IP 20<br>90 x 35 x 66 mm<br>0,13 kg                                                                                                    |
| Jmenovitá frekvence sítě:<br>Jmenovitá spotřeba:<br>Přenos:<br>Rozsah přenosu:<br>Počet vstupů:<br>Kompatibilní konektory:<br>Počet výstupních kanálů:<br>Hodnocení kontaktu relé<br>(normálně otevřený kontakt):<br>Počet svorek:<br>Instalace krytu:<br>Rozsah provozních teplot:<br>Stupeň krytí:<br>Rozměry:<br>Hmotnost:<br>Maximální výkon proudová zatížitelnost: | <ul> <li>50 / 60 Hz</li> <li>4,6 W</li> <li>Wi-Fi 2,4 GHz b/g/n</li> <li>rozsah Wi-Fi</li> <li>4</li> <li>monostabilní (zvonková tlačítka), bistabilní (standardní světlo spínače bez podsvícení funkce)</li> <li>2 x 2 přepínač nahoru / dolů</li> <li>4 x NO 5 A / 250 V AC</li> <li>12 (průřez vodiče až 2,5 mm<sup>2</sup>)</li> <li>TH35 bar</li> <li>-10 ÷ +55 °C</li> <li>IP 20</li> <li>90 x 35 x 66 mm</li> <li>0,13 kg</li> <li>4 x 5 A / 250 V AC: roletové pohony – 350 W</li> </ul> |

#### SRW-03

Jmenovité napájecí napětí:230 V ACJmenovitá frekvence sítě:50 / 60 HzJmenovitá spotřeba:3,2 W

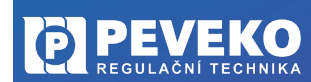

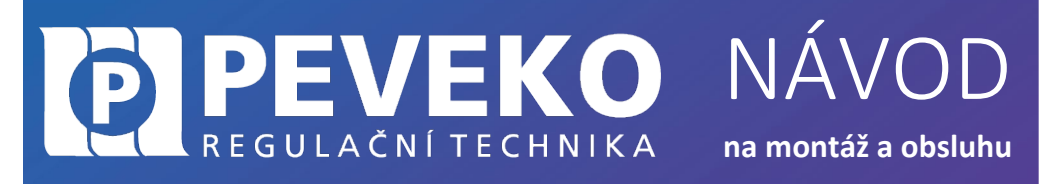

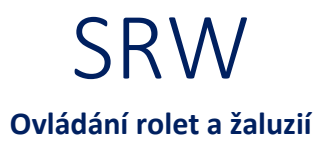

Přenos: Rozsah přenosu: Počet výstupních kanálů: Hodnocení kontaktu relé (normálně otevřený napěťový kontakt): Počet svorek: Instalace krytu: Rozsah provozních teplot: Stupeň krytí: Rozměry: Hmotnost: Maximální výkon proudová zatížitelnost: Wi-Fi 2,4 GHz b/g/n rozsah Wi-Fi 7

7 x NO 5 A / 250 V AC 10 (průřez vodiče až 2,5 mm<sup>2</sup>) povrchová krabice -10 ÷ +55 °C IP 20 167 x 52,5 x 38,5 mm 0,177 kg 7 x 5 A / 250 V AC: roletové pohony – 350 W

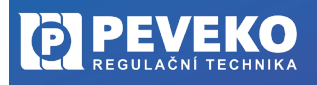

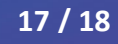

## POKROČILÉ PŘIPOJENÍ MODULU SRW K WI-FI A DO VAŠEHO ÚČTU

**IPEVEKO** 

REGULAČNÍ TECHNIKA

Kontrola, že registrace zařízení je aktivní 1) Postupujte dle bodu 1, kapitola "Připojení" 2) Zkontrolujte, zda LED 1 bliká rychle (několikrát za vteřinu) Pokud nebliká rychle, podržte tlačítko CONFIG 10 s. Jakmile LED 1 bliká rychle, je Modul SRW připraven pro připojení k Wi-Fi Připojte se k Wi-Fi síti Modulu SRW 3) Dostupné sítě Na Vašem mobilním telefonu nebo tabletu přejděte do nastavení připojení k Wi-Fi a připojte se k síti s názvem "SUPLA-\*\*\*\*\*\*-(i) 192.168.4.1 4) Otevřete si internet prohlížeč na mobilním zařízení Po úspěšném připojení k síti SUPLA spusťte internetový prohlížeč ve Vašem mobilním telefonu nebo tabletu a do adresy zadejte výchozí IP adresu 192.168.4.1 5) Zobrazí se Vám stránka pro nastavení připojení. Doplňte požadované údaje:

NÁVOD

na montáž a obsluhu

- <u>Network name</u>: název Wi-Fi sítě ke které chcete připojit Ovládání brány
- Password: heslo Wi-Fi sítě
- <u>Server:</u> tento údaj by měl být již předvyplněný. Pokud není, vyplňte název serveru SUPLA (např.: srv30.supla.org). Tento údaj
- naleznete po přihlášení k Vašemu účtu na https://cloud.supla.org/. Když kliknete na znak SUPLA v pravém horním rohu obrazovky.

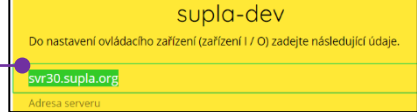

- <u>E-mail:</u> email účtu, který jste si zřídili na supla.org
- Ostatní údaje neměňte!
- Po zadání všech údajů stiskněte tlačítko "SAVE" a uložte je.
- 6) Dokončení připojení k Wi-Fi síti
  - Stiskněte krátce tlačítko CONFIG.
  - LED 1 začne pomalu blikat a Modul SRW se nyní přihlašuje do nastavené sítě Wi-Fi.
  - Počkejte několik vteřin.
  - LED 1 začne svítit nepřerušovaně zeleně. Modul SRW je připojen do sítě Wi-Fi a k internetu.
- 7) Zobrazení Modulu SRW v aplikaci SUPLA a v účtu na internetu
  - Po úspěšném připojení k Wi-Fi a do internetu se zobrazí váš Modul SRW:
    - V aplikaci SUPLA na chytrém telefonu nebo tabletu.
    - Na vašem účtu na https://cloud.supla.org/ v části "Moje SUPLA"

INFO: Pokud se vám nepodařilo Modul SBW-02 úspěšně připojit, kontaktujte nás na chytryventil@peveko.cz.

#### Změny a tiskové chyby v tomto dokumenty vyhrazeny.

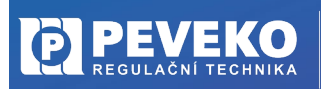

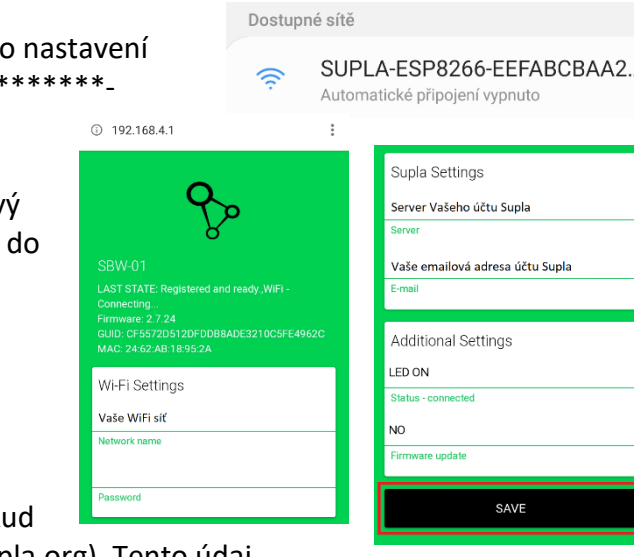

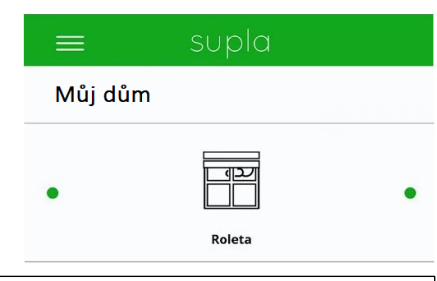

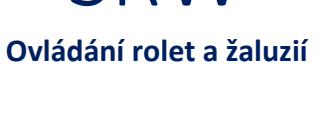

Registrace zařízení: AKTIVNÍ

vyprší : zítra v 10:10 KLIKNI ABY VYPNOUT

18 / 18

i na supla.org

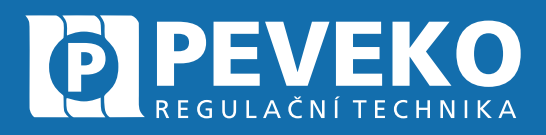

## ČESKÝ VÝROBCE od roku 1991

# Vedení firmy a výrobní závod Jarošov

Pivovarská 545 Uherské Hradiště – Jarošov 686 01 Česká republika

Tel.: +420 572 432 465 Mobil: +420 777 718 061 Fax: +420 572 501 434 E-mail: supla@peveko.cz

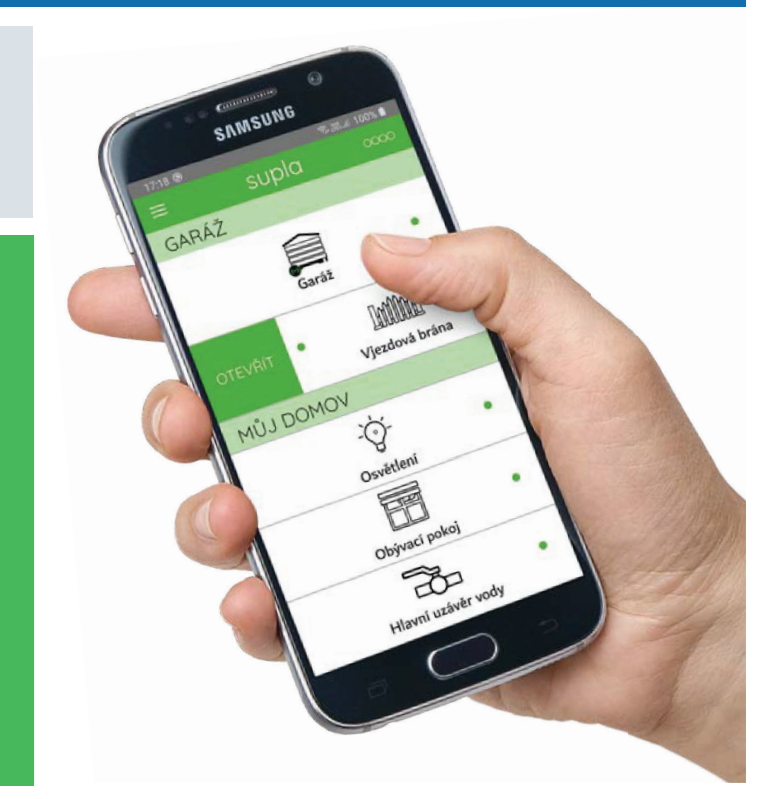

Výrobní závod Šternberk 😑

Vedení firmy a výrobní závod Jarošov 📀

#### Změny a tiskové chyby vyhrazeny.

# PORADENSTVÍ | POPTÁVKY | OBJEDNÁVKY

+420 572 432 465 | peveko@peveko.cz | www.peveko.cz